## Posting a Job in Handshake

| <b>i i</b> Handshake                                                                                                 | Q Search |                                                                                     | <b>ii</b> 🔍                                                                            | 💄 🌐 Favorite Schools - Help -                                                                     | Lea Staedtler <del>-</del> |
|----------------------------------------------------------------------------------------------------|----------|-------------------------------------------------------------------------------------|----------------------------------------------------------------------------------------|---------------------------------------------------------------------------------------------------|----------------------------|
| Home<br>My Profile<br>Company Profile<br>Postings<br>Jobs<br>Relationships<br>Search Students<br>Schools<br>Contacts |          | Logged In!  Post a Job  Jobs  Peer Career Coach Approved Approved June 03 at 9:54am | C Request an Interview Interviews You have not requested any on campus interviews yet. | O Create an Event           Upcoming Events           You have not RSVP'd to any upcoming events. |                            |
| Interviews<br>Fairs                                                                                                  |          | Upcoming Career Fairs                                                               |                                                                                        |                                                                                                   |                            |

1) Log into Handshake at <u>earlham.joinhandshake.com</u> and select Post a Job on the home dashboard.

2) You will now be prompted to set up your job description. All students should submit their applications for on-campus positions through Handshake. Please leave the Company Division field blank. This refers to a specific setting in Handshake, which we are currently not using.

ī

| New Job                                                                                                    | Jobs | New Job | 1 |
|----------------------------------------------------------------------------------------------------|------|---------|---|
| Where should students submit their application?<br>Apply in Handshake<br>Apply through external system<br>Job title<br>Leave blank Company Division (Optional)<br>Select a division<br>Display your contact information to students?<br>Name only<br>Don't show my info<br>Job Type<br>Internship | Jobs | New Job |   |
| Cancel Cancel Details Details Preferences Schools Preview Next >                                                                                                    |      | Save    |   |

3) On the first page, please make the following selections:

- <u>On Campus Employment:</u> When students search for jobs they can filter to just see on-campus positions.
- <u>Part-time</u>: Students are allowed to work up to 10 hours total per work.
- <u>Temporary/Seasonal:</u> Student Employment jobs are considered temporary since students will be graduating out of them at some point. Pick the day you want to begin training as the start date. You cannot leave the end date blank so I would recommend picking the end of the semester, even though students might stay in their positions longer than that.

| Select | Job Type<br>Internship<br>Cooperative Education<br>Experiential Learning<br>On Campus Student Employment<br>Fellowship<br>Graduate School<br>Job<br>Volunteer |            |                    |        |      |
|--------|----------------------------------------------------------------------------------------------------|------------|--------------------|--------|------|
| Select | Employment Type<br>Full-Time<br>Part-Time                                                                                                    |            |                    |        |      |
| Select | Duration<br>Permanent<br>Temporary / Seasonal                                                                                                    |            |                    |        |      |
|        | Start date                                                                                                    |            | End date           |        |      |
|        | уууу-ттт-аа                                                                                                    |            | уууу-тт-аа         |        |      |
| Cancel | < Basics Details                                                                                                    | Preference | es Schools Preview | Next > | Save |

4) Your selection in this section depends on the funds your department has available for student employment wages. Handshake will automatically filter jobs on the student-facing side so students without work-study or work award will not see those kind of positions. Make sure you hit save before moving on to the next page.

|        | Duration <ul> <li>Permanent</li> <li>Temporary / Seasonal</li> </ul>                             | I                 |             |                       |         |        |  |      |
|--------|--------------------------------------------------------------------------------------------------|-------------------|-------------|-----------------------|---------|--------|--|------|
|        | Start date<br>yyyy-mm-dd<br>Is this a Work Study job?<br>Work study jobs are for el<br>Yes<br>No | igible students o | nly.        | nd date<br>yyyy-mm-dd |         |        |  |      |
| Cancel | < Bas                                                                                            | ics Details       | Preferences | Schools               | Preview | Next > |  | Save |

5) Enter your job description. Make sure you clearly state if the position is in-person, partially remote or full remote. The Job Role feature is somewhat new and a little wonky. Handshake forces you to make a selection so pick whatever is closest to the actual job. Students will not see this on their end.

|                                                                                                    | Jobs | New |
|----------------------------------------------------------------------------------------------------|------|-----|
|                                                                                                    |      |     |
| Description                                                                                        |      |     |
| Heading 1 ÷ B I U A 💥 🗄 🗄 = 🗠 💿 I I_x                                                              |      |     |
| Include information on job type: in-person, partially remote or fully remote.                      |      |     |
|                                                                                                    |      |     |
| You can copy and paste a description directly from your website – we'll retain all the formatting. |      |     |
| You can copy and paste a description directly from your website – we'll retain all the formatting. |      |     |

6) Enter the number of students you are hiring and their hourly wage, which is \$7.25 for all work-study/work award positions. For location, Handshake requires an actual address so use the College's address. If your position allows for students to do their work remotely, please check that box. Students are required to submit their resume for any student employment position. It is up to you to if you want to collect additional material.

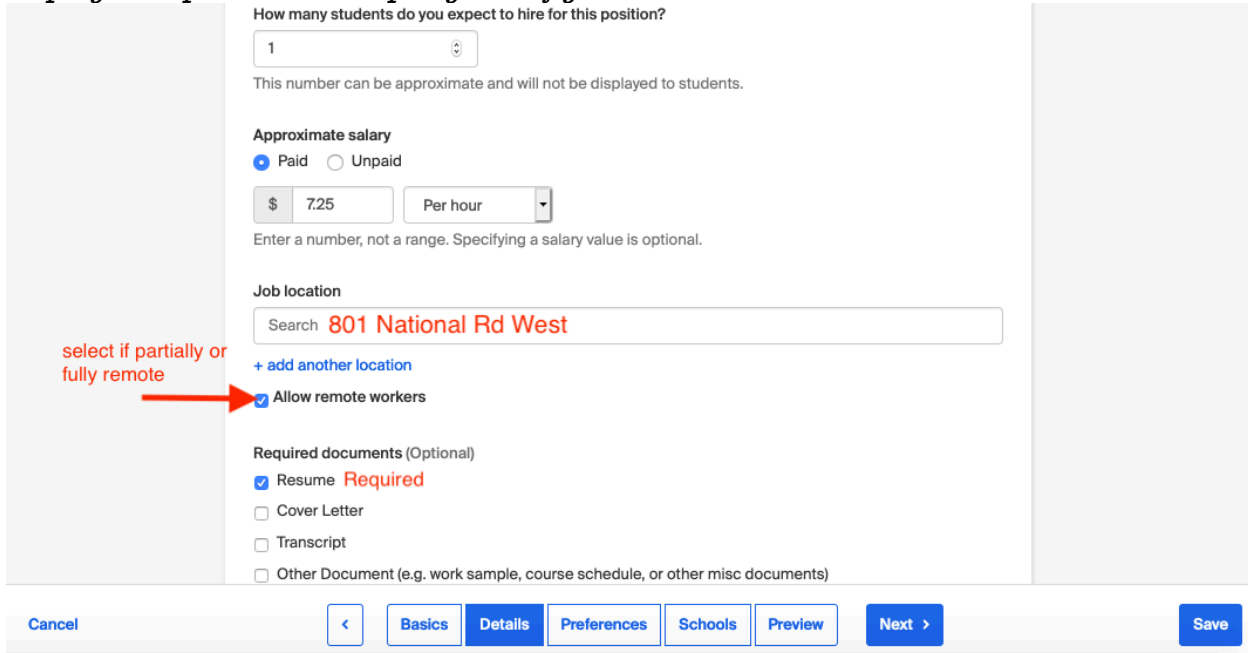

7) Most of the selections on the next page are optional and you can leave them blank if you want. While your selections will be visible to students as preferences, they will not prohibit them from applying if they don't meet your preferences.

|        | Graduation date range (Optional)                         |                           |      |
|--------|----------------------------------------------------------|---------------------------|------|
|        | Earliest grad date                                       | Latest grad date          |      |
|        | month 🔹 year 💌                                           | month • year •            |      |
|        | Hiring alumni? You can leave earliest graduation date bl | lank.                     |      |
|        | School years (Optional)                                  |                           |      |
|        | Freshman                                                 |                           |      |
|        | Sophomore                                                |                           |      |
|        | Junior                                                   |                           |      |
|        | Senior                                                   |                           |      |
|        | Masters                                                  |                           |      |
|        | Doctorate                                                |                           |      |
|        | Alumni                                                   |                           |      |
|        | Postdoctoral Studies                                     |                           |      |
|        | Masters of Business Administration                       |                           |      |
|        | Minimum GPA (Optional)                                   |                           |      |
| Cancel | Basics Details Preference                                | es Schools Preview Next > | Save |

8) At the bottom of the page you can select how you want to receive applications. Handshake will default to whoever is posting the position but you can either change that or add other people. It is up to your personal preference if you want to receive all application at once or every time one comes in. However, I do encourage you to state in your job description if applications will be reviewed on a rolling basis or after the deadline so that students will not hound you with questions if they haven't heard back.

|                                   | Health Pr<br>Humaniti<br>Life Scier<br>Math & P<br>Natural R<br>Social Sc<br>These conse                                                                                                    | rofessio<br>ies & La<br>nce - 0<br>Physical<br>Resourc<br>ciences<br>olidate | ons - 0 of 17<br>anguages -<br>of 14 major<br>Sciences -<br>ces, Sustain<br>- 0 of 9 ma<br>individual n | r majors sel<br>0 of 12 majors<br>s selected<br>0 of 4 major<br>ability & En<br>ajors selector<br>najors acros | ected<br>ors selected<br>vironmental Scier<br>ed<br>ss every school or | nce - 0 of 11 m<br>n Handshake. | ajors selecte<br>Choose a sp | d<br>ecific major by | school. |  |
|-----------------------------------|----------------------------------------------------------------------------------------------------|------------------------------------------------------------------------------|----------------------------------------------------------------------------------------------------|----------------------------------------------------------------------------------------------------|------------------------------------------------------------------------|---------------------------------|------------------------------|----------------------|---------|--|
| You can select<br>multiple people | Applicant particular for the second second s | ackage<br>ecipient<br>the reci<br>dtler<br>summar                            | pient you're                                                                                            | e looking for                                                                                                  | ? Create a new co<br>e my job expires                                  | ontact                          |                              |                      | •       |  |
|                                   | Email every time a new student applies     Send all applicants     Only send applicants who match all preferences                                                                                                    |                                                                              |                                                                                                    |                                                                                                    |                                                                        |                                 |                              |                      |         |  |
| Cancel                            | ſ                                                                                                    | <                                                                            | Basics                                                                                                  | Details                                                                                                    | Preferences                                                            | Schools                         | Preview                      | Next >               |         |  |

9) On the next page you are prompted to select what schools should see this posting. Since it's an on-campus position, please only select Earlham. You don't need to set a global start and end date, just one for Earlham. Jobs should be posted for at least a week to allow students time to prepare their application material. Even if you are interviewing students for the position, <u>do not</u> check the interview box. This refers to a module in Handshake we are not using.

| Nev | w Job               |                    |           |                     |              |                 |        |             | Jobs            | New Job |
|-----|---------------------|--------------------|-----------|---------------------|--------------|-----------------|--------|-------------|-----------------|---------|
|     |                     |                    |           |                     |              |                 |        |             |                 |         |
|     | Job postings        |                    |           |                     |              |                 |        |             |                 |         |
|     |                     |                    |           |                     | Glob         | al apply start  | date 🕕 | Global ex   | piration date 🕕 |         |
|     | Type to search      |                    |           |                     | ▼ Se         | et global start |        | Set glob    | al expiration   | =       |
|     | Add All Schools Add | I Favorite Schools | Find More | •                   |              |                 | -      |             |                 |         |
|     |                     |                    |           |                     |              |                 |        | Leave blank |                 |         |
|     |                     |                    |           |                     |              |                 |        |             |                 |         |
|     | Schools             |                    |           | Interviev<br>campus | von<br>? App | ly start date   |        | Expiration  | date            |         |
|     |                     |                    |           |                     |              |                 |        |             |                 |         |
|     | × Earlham Colle     | ge                 |           |                     | 20           | 20-07-15 02:    | 00 pm  | yyyy-mr     | n-dd            | =       |
|     | Do not check        |                    |           |                     |              |                 |        |             |                 |         |
|     |                     |                    |           |                     |              |                 |        |             |                 |         |
|     |                     |                    |           |                     |              |                 |        |             |                 |         |
|     |                     |                    |           |                     |              |                 |        |             |                 |         |
|     |                     |                    |           |                     |              | _               |        |             |                 |         |

10) Lastly you are able to review the job posting as it will show up to the students. If everything looks in order, hit save and the job will be published either immediately or on the date you selected on the previous page.

| Test         Earlham College         801 W National Rd,         Higher Education | e - Career Education<br>Richmond, Indiana 47374, | Seasonal Part-<br>250 - 1,000 err | Time On Campus Studer<br>nployees | nt Em 💿 \$7.25 per hour<br>🍨 No on-campus interv | ews   |
|----------------------------------------------------------------------------------|--------------------------------------------------|-----------------------------------|-----------------------------------|--------------------------------------------------|-------|
| Applications close on July 21st                                                  | , 2020 at 2:00 pm                                |                                   |                                   |                                                  | Apply |
| Job Description<br>Test                                                          |                                                  |                                   | •                                 | Share Job                                        |       |
| About Earlham College -                                                          | Career Education                                 |                                   | ,                                 |                                                  |       |
| Cancel                                                                           | Basics Details                                   | Preferences                       | Schools Preview                   | Next >                                           | Save  |